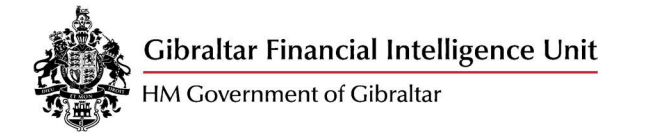

# Themis Login and Password Guidance

Guidance Notes on how to log in and change password on Themis

January 2022 – Version 1.0

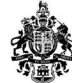

# Table of Contents

| Та | able of Contents                                 | 2  |
|----|--------------------------------------------------|----|
| 1. | GETTING STARTED – NEW THEMIS USERS               | 3  |
| 2. | LOGGING INTO THEMIS - EXISTING USERS             | .5 |
| 3. | LOGIN FAILED                                     | .6 |
| 4. | OBTAINING A NEW PASSWORD                         | .7 |
| 5. | CHANGING YOUR PASSWORD WHILST LOGGED INTO THEMIS | .9 |
| 6. | CHANGING YOUR USER DETAILS                       | 10 |
| 7. | EXITING THEMIS                                   | 10 |
| 8. | CONTACTING THE GFIU FOR ASSISTANCE               | 10 |

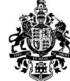

# 1. Getting Started – New THEMIS Users

You must be in receipt of a THEMIS Username before you can proceed. Usernames are allocated by the Gibraltar Financial Intelligence Unit (GFIU) upon receipt of a completed and signed THEMIS Registration Form and are sent to the user's registered email address. To obtain a THEMIS Registration Form, please download a copy from the GFIU website, <a href="https://www.gfiu.gov.gi/reporting">https://www.gfiu.gov.gi/reporting</a>.

The THEMIS log on page is accessible from the GFIU website, <u>https://www.gfiu.gov.gi/reporting</u>, or by entering <u>https://disclosures.gov.gi/</u> into your web browser.

Passwords are not automatically allocated; users are required to set their secure password the first time they access THEMIS. Click on the link provided on the Welcome page;

| Sec. 10. 10. | 1 | 11.   |
|--------------|---|-------|
|              |   | 11 1- |
|              |   |       |

#### Welcome

| This system is for the use of authorised users only and by continuing to use the system the user represents that he or she is an authorised user and accepts the terms and conditions of use. You acknowledge that all system usage may be logged and that any illegal or criminal use of this system will be passed to law enforcement. |
|----------------------------------------------------------------------------------------------------|
| Click here to contact the Financial Intelligence Unit.                                                                                                    |
| Do not attempt to log in if you are not an authorised user. Please click on <u>exit</u> to return to the Guest page.                                                                                                    |
| To continue, enter your Username and Password and click Accept and Login.                                                                                                    |
| If you are accessing your account for the first time please lick <u>here</u> to complete the set-up process                                                                                                    |
| Username                                                                                                    |
| Password                                                                                                    |
| Accept and Login Forgotten Password                                                                                                    |
|                                                                                                    |

#### If you have difficulties logging in, please contact the Financial Intelligence Unit for help on +350 200 70211.

## The following screen will be displayed;

| 🚸 THEMIS                                                                                                    |                                                               |
|----------------------------------------------------------------------------------------------------|---------------------------------------------------------------|
| Home Page<br>Please submit your Username and Email Address.<br>Once your details have been verified, this will usually take just a few minu<br>Password page. | tes, you will receive an email containing a link to the Reset |
| Set/Reset Password                                                                                                    |                                                               |
| Username                                                                                                    | ]                                                             |
| Registered Email Address                                                                                                    |                                                               |
|                                                                                                    | Submit Cancel                                                 |

Enter the username that you have been sent by email and the email address that you provided on the THEMIS Registration Form. Click 'Submit'.

The following message will then be displayed;

| A password reset | message has been sent | to the registered email address provided |
|------------------|-----------------------|------------------------------------------|
|                  |                       | Contin                                   |

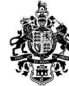

Once you click 'Continue', you will be taken back to the logon page which you can close.

You should receive an automated email from <a href="mailto:smtp.themis@gfiu.gov.gi">smtp.themis@gfiu.gov.gi</a> which includes a link to set your password. This link is valid for <a href="mailto:24 hours only">24 hours only</a>. If you do not reset within this time, you will need to repeat the process and request a new link.

<u>If you do not receive an automated email within 24 hours</u>, please check your junk email box and ensure it has not been redirected or blocked by your firewalls. Please make sure that you entered your username and registered email address correctly as they are case sensitive. The email address submitted on the THEMIS Registration Form <u>must</u> match the email address entered in the Set/Reset Password page for an automated email to be generated. If you have any problems, please contact the GFIU on Tel +350 200 70211 or at <u>admin@gfiu.gov.gi</u> for assistance.

Open the email and click on the link to access the Reset Password page;

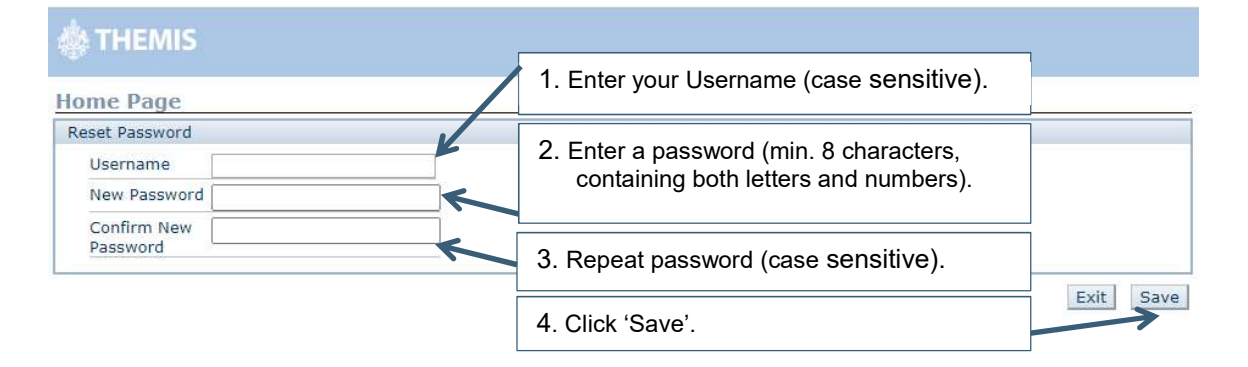

You will be taken back to the Welcome logon page – please **close this page down and open a new session** of the login page via the GFIU website, <u>www.gfiu.gov.gi</u>, or by entering <u>https://disclosures.gov.gi/</u> into your web browser.

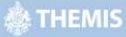

### Welcome

This system is for the use of authorised users only and by continuing to use the system the user represents that he or she is an authorised user and accepts the terms and conditions of use. You acknowledge that all system usage may be logged and that any illegal or criminal use of this system will be passed to law enforcement.

Click here to contact the Financial Intelligence Unit.

Do not attempt to log in if you are not an authorised user. Please click on exit to return to the Guest page.

To continue, enter your Username and Password and click Accept and Login

If you are accessing your account for the first time please click here

| Username 🦲     |                       |               |
|----------------|-----------------------|---------------|
| Password       |                       | $\rightarrow$ |
| Accept and Loc | in Forgotten Password | 505           |

If you have difficulties logging in, please contact the Financial Intellig

Enter your username and password here. Ensure your username is displaying correctly before you click to accept and login.

Do not permit your computer to remember your login details.

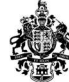

You should now be successfully logged into THEMIS and will either be directed to choose the entity you wish to access, or in the case of users registered to report on behalf of a single entity, you will be taken directly into your Home Page.

# 2. Logging into THEMIS - Existing Users

The THEMIS log on page is accessible from the GFIU website, <u>www.gfiu.gov.gi</u>, or by entering <u>https://disclosures.gov.gi/</u> into your web browser;

| 🔅 THEMIS                                                                                                    |                                                                                                    |
|----------------------------------------------------------------------------------------------------|----------------------------------------------------------------------------------------------------|
| Welcome                                                                                                    |                                                                                                    |
| This system is for the use of authorised users only and by continuin<br>and conditions of use. You acknowledge that all system usage may I | g to use the system the user represents that he or she is an authorised user and accepts the <u>terms</u><br>be logged and that any illegal or criminal use of this system will be passed to law enforcement. |
| Click <u>here</u> to contact the Financial Intelligence Unit.<br>Do not attempt to log in if you are not an authorised user. Please cli    | ck on <u>exit</u> to return to the Guest page.                                                                                                    |
| To continue, enter your Username and Password and click Accept ar                                                                          | ıd Login.                                                                                                    |
| If you are accessing your account for the first time please click here                                                                     | to complete the set-up process                                                                                                    |
| Username                                                                                                    | 1. Enter your username and password (case sensitive)                                                                                                    |
| Password                                                                                                    |                                                                                                    |
| Accept and Login                                                                                                    |                                                                                                    |
| If you have difficulties logging in, please contact the Financial Intelli                                                                  | 2. Click 'Accept and Login' to access THEMIS.                                                                                                    |

Ensure your username is displaying correctly and you have entered your current password accurately before you click to 'Accept and Login'. If either of these fields has auto-populated, you must delete the contents and re-type your details.

# Do not permit your computer to remember your login details.

You should now be successfully logged into THEMIS and will either be directed to choose the entity you wish to access, or in the case of users registered to report on behalf of a single entity, you will be taken directly into your Home Page.

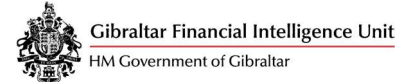

# 3. Login Failed

**If you enter your login details incorrectly more than five times**, your account will be disabled for five minutes. The time that you can next attempt to login will be displayed on the THEMIS log on screen.

| This system is for the use of authorised users only and by continuing to use the system the user represents that he or she is an authorised user and accepts the ter<br>use. You acknowledge that all system usage may be logged and that any illegal or criminal use of this system will be passed to law enforcement.<br>Click here to contact the Financial Intelligence Unit.<br>Do not attempt to log in if you are not an authorised user. Please click on <u>exit</u> to return to the Guest page.<br>To continue, enter your Username and Password and click Accept and Login.<br>If you are accessing your account for the first time clease click here to complete the set-up process. | ms and conditions c |
|----------------------------------------------------------------------------------------------------|---------------------|
| Click <u>here</u> to contact the Financial Intelligence Unit.<br>Do not attempt to log in if you are not an authorised user. Please click on <u>exit</u> to return to the Guest page.<br>To continue, enter your Username and Password and click Accept and Login.<br>If you are accessing your account for the first time please click here to complete the set-up process.                                                                                                    |                     |
| Do not attempt to log in if you are not an authorised user. Please click on <u>exit</u> to return to the Guest page.<br>To continue, enter your Username and Password and click Accept and Login.<br>If you are accessing your account for the first time clease click here to complete the set-up process.                                                                                                    |                     |
| To continue, enter your Username and Password and click Accept and Login.<br>If you are accessing your account for the first time clease click here to complete the set-up process.                                                                                                    |                     |
| If you are accessing your account for the first time place click here to complete the set-up process                                                                                                    |                     |
|                                                                                                    |                     |
| Login Failed - This account has been disabled until 15:24 on 07 January 2022                                                                                                    |                     |
| Username                                                                                                    |                     |
| Password                                                                                                    |                     |

If, after the time has elapsed, you attempt to log in with an incorrect details again, your account will time out for a longer period of time. This will continue until your eighth incorrect attempt, at which point you will be advised to contact the GFIU.

Please be aware that you may be asked to confirm your personal details, such as your date of birth or contact details, in order to satisfy our security requirements.

| This system is for th<br>and conditions of us | use of authorised users only and by continuing to use the system the user represents that he or she is an authorised user and accepts the J<br>You acknowledge that all system usage may be logged and that any illegal or criminal use of this system will be passed to law enforcement |
|-----------------------------------------------|----------------------------------------------------------------------------------------------------|
|                                               | ······································                                                                                                    |
| Click here to contact                         | he Financial Intelligence Unit.                                                                                                    |
| Do not attempt to lo                          | in if you are not an authorised user. Please click on exit to return to the Guest page.                                                                                                    |
| To continue, enter ye                         | Ir Username and Password and click Accept and Login.                                                                                                    |
| If you are accessing                          | our account for the first time please click here to complete the set-up process                                                                                                    |

Accept and Login Forgotten Password

If you have difficulties logging in, please contact the Financial Intelligence Unit for help on +350 200 70211.

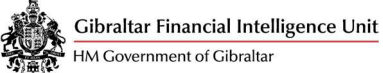

# 4. Obtaining a New Password

If you have forgotten your password and your account is not suspended (i.e. you have not had a notification on the login screen to contact the GFIU, as above) then you can request a new password. To do this, navigate to the log in page and click on the 'Forgotten Password' link.

| 🎄 THEMIS                                                  |                                                                                                    |
|-----------------------------------------------------------|----------------------------------------------------------------------------------------------------|
|                                                           |                                                                                                    |
| Welcome                                                   |                                                                                                    |
| This system is for the use o<br>use. You acknowledge that | of authorised users only and by continuing to use the system the user represents that he or she is an authorised user and accepts the <u>terms and conditions</u> of<br>all system usage may be logged and that any illegal or criminal use of this system will be passed to law enforcement. |
| Click <u>here</u> to contact the Fi                       | nancial Intelligence Unit.                                                                                                    |
| Do not attempt to log in if                               | you are not an authorised user. Please click on <u>exit</u> to return to the Guest page.                                                                                                    |
| To continue, enter your Us                                | ername and Password and click Accept and Login.                                                                                                    |
| If you are accessing your a                               | ccount for the first time please click here to complete the set-up process                                                                                                    |
| Login Failed - This acco                                  | unt has been disabled until 15:24 on 07 January 2022                                                                                                    |
| Username                                                  |                                                                                                    |
| Password                                                  |                                                                                                    |
| Accept and Login Forg                                     | otten Password                                                                                                    |
| If you have difficulties logg                             | ing in, prease contact the Financial Intelligence Unit for help on +350 200 70211.                                                                                                    |

## The following screen will be displayed;

| Il receive an email containing a link to the Reset Password page. |
|-------------------------------------------------------------------|
| 1. Enter your Username and registered emai<br>(case sensitive).   |
|                                                                   |
| Submit Cancel                                                     |
| 2 Click                                                           |
|                                                                   |

If you see the following error message, you must contact the GFIU. It is likely that your account has been suspended or terminated and therefore requires a manual reset by a member of staff before you can proceed with your request for a new password.

Please note that GFIU staff cannot provide you with a new password.

| 🌸 THEMIS                                                                                     |                                                                       |                                                            |                                        |                          |                                |
|----------------------------------------------------------------------------------------------|-----------------------------------------------------------------------|------------------------------------------------------------|----------------------------------------|--------------------------|--------------------------------|
| Home Page                                                                                    |                                                                       |                                                            |                                        |                          |                                |
| Please check the followin                                                                    | 3:                                                                    |                                                            |                                        |                          |                                |
| <ul> <li>Your password ca</li> <li>Please contact the</li> <li>You will need to k</li> </ul> | not be reset automa<br>Financial Intelligence<br>now the answer to ye | tically.<br>e Unit for help on +3<br>our security question | 350 200 70211.<br>I in order to reques | t that your password     | d is reset.                    |
| lease submit your Username<br>nce your details have been                                     | and Email Address.<br>/erified, this will usually                     | take just a few minute                                     | es, you will receive a                 | n email containing a lin | ik to the Reset Password page. |
| Ucornama                                                                                     |                                                                       |                                                            |                                        |                          |                                |
| Registered Email Address                                                                     |                                                                       |                                                            |                                        |                          |                                |
| Registered Email Address                                                                     |                                                                       |                                                            | ei                                     |                          | Submit Cance                   |

If you entered in the correct details and your request for a password reset is successfully processed, you will see the below message and you will receive an automated email from <a href="mailto:smtp.themis@gfiu.gov.gi">smtp.themis@gfiu.gov.gi</a> to your registered address.

| A password reset message has been sent to the r | egistered email address provided. |
|-------------------------------------------------|-----------------------------------|
|                                                 | Continue                          |

This link is valid for **24 hours only**. If you do not reset within this time, you will need to repeat the process and request a new link.

<u>If you do not receive an automated email within 24 hours</u>, please check your junk email box and ensure the email has not been redirected or blocked by your firewalls. Please make sure that you entered in your username and registered email address correctly as they are case sensitive. The email address submitted on the THEMIS Registration Form <u>must</u> match the email address entered in the Set/Reset Password page for an automated email to be generated. If you have any problems, please contact the GFIU on tel **+350 200 70211** or at admin@gfiu.gov.gi for assistance.

| ome Page                            | 1. Enter your Username (case sensitive).                                                                                     |  |
|-------------------------------------|----------------------------------------------------------------------------------------------------|--|
| eset Password Username New Password | 2. Enter a password (min. 8 characters,<br>containing both letters and numbers and<br>not the same as the last 5 passwords). |  |
| Confirm New<br>Password             | 3. Repeat password (case sensitive).                                                                                         |  |

Open the email and click on the link to access the Reset Password page;

You will be taken back to the Welcome logon page – please **close this page down and open a new session** of the login page via the GFIU website, <u>www.gfiu.gov.gi</u> or by entering <u>https://www.disclosures.gov.gi</u> into your web browser.

| & THEMIS                                                                                                    |                                                                                                    |  |  |  |  |  |
|----------------------------------------------------------------------------------------------------|----------------------------------------------------------------------------------------------------|--|--|--|--|--|
| Welcome                                                                                                    |                                                                                                    |  |  |  |  |  |
| This system is for the use of authorised users only and t<br>use. You acknowledge that all system usage may be log | yy continuing to use the system the user represents that he or she is an authorised user and accepts the <u>terms and conditions</u> of<br>ged and that any illegal or criminal use of this system will be passed to law enforcement. |  |  |  |  |  |
| Click here to contact the Financial Intelligence Unit.                                                             |                                                                                                    |  |  |  |  |  |
| Do not attempt to log in if you are not an authorised use                                                          | ar. Please click on exit to return to the Guest page.                                                                                                    |  |  |  |  |  |
| To continue, enter your Username and Password and clic                                                             | :k Accept and Login.                                                                                                    |  |  |  |  |  |
| If you are accessing your account for the first time pleas                                                         | se click <u>here</u> to complete the set-up process                                                                                                    |  |  |  |  |  |
| Login Failed - This account has been disabled unt                                                                  | il 15:24 on 07 January 2022                                                                                                    |  |  |  |  |  |
| Username                                                                                                    | 1 Enter username and new password (case                                                                                                    |  |  |  |  |  |
| Password                                                                                                    |                                                                                                    |  |  |  |  |  |
| Accept and Login Forgotten Password                                                                                | sensitive)                                                                                                    |  |  |  |  |  |
| If you have do thinks logging in, please contact the Pin.                                                          | anciai Inteing                                                                                                    |  |  |  |  |  |
|                                                                                                    |                                                                                                    |  |  |  |  |  |
|                                                                                                    | 2. Click Accept and Login to access THEMIS.                                                                                                    |  |  |  |  |  |
|                                                                                                    |                                                                                                    |  |  |  |  |  |

**Do not permit your computer to remember your login details.** If either of these fields has auto-populated, you must delete the contents and re-type your details.

You should now be successfully logged into THEMIS and will either be directed to choose the entity you wish to access, or in the case of users registered to report on behalf of a single entity, you will be taken directly into your Home Page.

# 5. Changing your Password whilst Logged into THEMIS

If you wish to change your password whilst it is still active, you can do so by clicking

|     |    | THEMIS     | ;                         |                  |                        |              |                 |      |
|-----|----|------------|---------------------------|------------------|------------------------|--------------|-----------------|------|
| Hor | ne | Disclosure | Financial Liaison Notices | MLRO Information | Guidance & Legislation | Notice Board | Change Password | Exit |
| Но  | me | Page       |                           |                  |                        |              |                 |      |

You will need to enter your current password and your new password and click 'Save'. Passwords must be a minimum of 8 characters, containing upper and lowercase letters and at least one number. The password must not be the same as your last 5 passwords.

| 🖕 THEMIS                                                                                          |                                                                                                    |
|---------------------------------------------------------------------------------------------------|----------------------------------------------------------------------------------------------------|
| Home Disclosure Financial Liaison Notices MLRO I                                                  | information Guidance & Legislation Notice Board Change Password                                          |
| Change Password                                                                                   |                                                                                                    |
| Details Your new password must be at least 8 character Current Password New Password New Password | s in length and cor<br>Enter current password, new password and confirm<br>new password (case sensitive) |
| Confirm New Password If you have forgotten your password please cont                              | act the Financial Intelligence Unit for help on +350 200 70211 Exit Reset Save                           |

For security and maintenance reasons, we recommend that you log in and change your password at least once a quarter, and that you **do not share your login details** with anyone. Any accounts inactive for more than 12 months are at risk of being terminated.

# 6. Changing your User Details

If you require your user details to be updated, please contact the GFIU on **+350 200 70211** or at <u>admin@gfiu.gov.gi</u> for assistance and a member of staff will advise you as to whether a new THEMIS Registration form is required.

If you require the GFIU to make changes to your access permissions in relation to the entities you are registered to report on behalf of via THEMIS (i.e. the dropdown list of FSB's/RB's), please complete and return a signed THEMIS Registration Form, copies of which can be found in the 'Guidance and Legislation' tab in the MLRO Portal and on our website, www.gfiu.gov.gi.

# 7. Exiting THEMIS

Please ensure that when you log out of THEMIS that you do so by using either the 'Logoff' button at the top of the page, or by clicking the 'Exit' tab.

| •<br>• |            | ogoff   10 Jan 2022       |                  |                        |              |               |       |      |
|--------|------------|---------------------------|------------------|------------------------|--------------|---------------|-------|------|
| Home   | Disclosure | Financial Liaison Notices | MLRO Information | Guidance & Legislation | Notice Board | Change Passwo | rd Ex | it ) |

# Failure to log off correctly may cause problems the next time you attempt to log in.

# 8. Contacting the GFIU for Assistance

The GFIU are available to provide assistance **Monday to Friday** between **8.00am**-**3pm**. Our main telephone number is **+350 200 70211**.

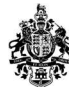

If you require assistance outside of these times, please email <u>admin@gfiu.gov.gi</u> and we will respond when the Office is open.